> Back to Family table of contents

## Manage Family Messages

Teachers can send messages to children's family members and review messages they have already sent under Manage Family Messages. Family members can also access the sent messages once logging into *MyTeachingStrategies*<sup>®</sup> Family.

## To send a message:

| My <b>Teaching</b> Strate                                                               | egies"                                                                                                    | n Develop Propet Envilue                                         | Preschool |  |
|-----------------------------------------------------------------------------------------|----------------------------------------------------------------------------------------------------|------------------------------------------------------------------|-----------|--|
| Family Engagement Far                                                                   | nily Conference Form                                                                                                    |                                                                  | Massage   |  |
| Manage Family<br>Members<br>View Shared<br>Resources<br>Access the<br>Resources Library | Send a notification to one or more of<br>access these notifications in the My<br>Select an action •<br>OCreate a new message<br>OView sent messages<br>Select Family Members | abers can Summary Family Members None Subject None File Attached |           |  |
| Manage Family<br>Messages                                                               | Child     Family Members     Tim Reed (Father)  Subject                                                                                                    |                                                                  | None      |  |
|                                                                                         | Message                                                                                                    |                                                                  |           |  |
|                                                                                         | Add File Maximum attachments: 1<br>File types allowed: .PDF, .                                                                                                    | L<br>PNG, .JPG                                                   |           |  |

> Back to Family table of contents

| family members you wish<br>to send a message to under<br>SELECT FAMILY MEMBERS.  | Type in a subje<br>to your messa<br>under SUBJE                                                                           | ect <b>6</b> Ty<br>age<br>CT. MI                                                                                                | pe your<br>essage under<br>ESSAGE.                                                                    | Unce finished,<br>SEND in the rig<br>side. A confirm<br>message will a<br>informing you t<br>message has b | select<br>ht-hanc<br>ation<br>opear<br>he<br>een sen |
|----------------------------------------------------------------------------------|----------------------------------------------------------------------------------------------------|----------------------------------------------------------------------------------------------------|----------------------------------------------------------------------------------------------------|----------------------------------------------------------------------------------------------------|------------------------------------------------------|
| My <b>Teaching</b> Strategies*                                                   | Teach Assess                                                                                                    | Lill<br>Develop Repor                                                                                                    | amily                                                                                                 | Pre-K                                                                                                    | TR                                                   |
| Family Engagement Family Conference Form                                         |                                                                                                    |                                                                                                    |                                                                                                    |                                                                                                    |                                                      |
| I want to                                                                        |                                                                                                    |                                                                                                    |                                                                                                    | Message                                                                                                    |                                                      |
| Manage Family Manage F                                                           | amily Messages                                                                                                    |                                                                                                    |                                                                                                    | Summary                                                                                                    |                                                      |
| Send messages t<br>members can ac                                                | o children's family members and<br>cess their messages in the <i>MyTea</i>                                                | d review message <mark>s</mark> you h<br>a <i>chingStrategies</i> ™ Fami                                                        | nave already sent. Family<br>ly platform.                                                             | Family Members                                                                                             | _                                                    |
| Resources Select an action                                                       | n                                                                                                    |                                                                                                    |                                                                                                    | Subject                                                                                                    |                                                      |
| Access the  Create a new m Resources Library                                     | essage<br>ages                                                                                                    |                                                                                                    |                                                                                                    | Welcome to the Pre-K Class!                                                                                |                                                      |
| Manage Family                                                                    | lembers                                                                                                    |                                                                                                    |                                                                                                    | File(s) Attached                                                                                           |                                                      |
| Messages                                                                         |                                                                                                    | Family Members                                                                                                    |                                                                                                    | Send                                                                                                    |                                                      |
| Stacy Jo                                                                         | rdan                                                                                                    | Tim Jordan (Guardian)                                                                                                    |                                                                                                    |                                                                                                    | _                                                    |
| Subject •                                                                        |                                                                                                    |                                                                                                    |                                                                                                    |                                                                                                    |                                                      |
| Welcome to the Pre                                                               | -K Class!                                                                                                    |                                                                                                    |                                                                                                    |                                                                                                    |                                                      |
| Message                                                                          |                                                                                                    |                                                                                                    |                                                                                                    |                                                                                                    |                                                      |
| Hello Timi We wel<br>information from u<br>Stacy has joinedo<br>-The Pre-K Class | come you and Stacy to the Pre-K class<br>is on the curriculum and assessment u<br>ur class, and we look forward to her ge | s! Over the next few days, yo<br>used in our class. In the mean<br>etting to know the other chill<br>My <b>Teaching</b> Strateg | u will receive more<br>ntime, we are excited that<br>dren in our class.                               | at Lat and<br>no noor and                                                                                  |                                                      |
|                                                                                  | vinum attachmente: 1                                                                                                    | Eamily Engagement Family                                                                                                    | Conference Form                                                                                       |                                                                                                    | Message                                              |
| Add File File                                                                    | types allowed: .PDF, .PNG, .JPG, .MP4                                                                                     | Access the Resources<br>Library                                                                                                 | Manage Family Messages Your message was successfully sent!                                            | ×                                                                                                    | Summar<br>Family Members                             |
| × Welcome-Pi                                                                     | cture.jpg                                                                                                    | Manage Family Messages                                                                                                    | Send messages to children's family members and re<br>members can access their messages in the MyTeach | view messages you have already sent. Family<br>ingStrategies ™ Family platform.                            | Subject<br>File(s) Attached                          |
|                                                                                  |                                                                                                    |                                                                                                    | Select an action                                                                                      |                                                                                                    | 0<br>Sen                                             |
|                                                                                  |                                                                                                    |                                                                                                    | Select Family Members                                                                                 |                                                                                                    |                                                      |
|                                                                                  |                                                                                                    |                                                                                                    | Child<br>Stacy Jordan                                                                                 | Family Members<br>Tim Jorden (Guardian)                                                                    |                                                      |
|                                                                                  |                                                                                                    |                                                                                                    | Subject                                                                                               |                                                                                                    |                                                      |
|                                                                                  |                                                                                                    |                                                                                                    |                                                                                                    |                                                                                                    |                                                      |
| ?                                                                                |                                                                                                    |                                                                                                    | Message                                                                                               |                                                                                                    |                                                      |
| 2                                                                                |                                                                                                    |                                                                                                    | wessage                                                                                               |                                                                                                    |                                                      |
| <ul> <li>To attach a PDF, pic audio clip to your m</li> </ul>                    | oture, or<br>nessage,                                                                                                    | -                                                                                                    | Metstage                                                                                              |                                                                                                    |                                                      |

- PNG
- JPG

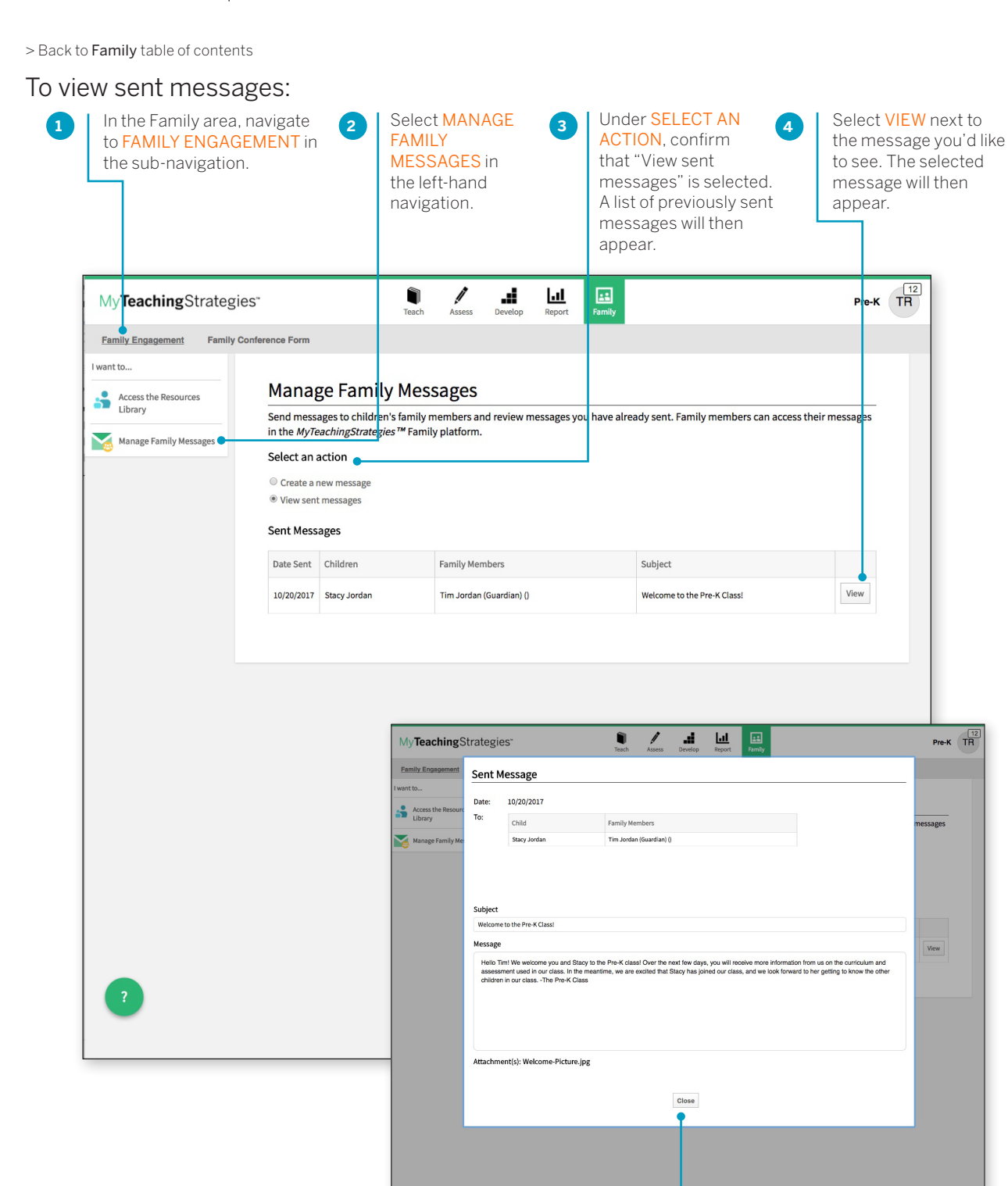

TeachingStrategies\*

Copyright © 2018 by Teaching Strategies, LLC. All rights reserved. Teaching Strategies, The Creative Curriculum, LearningGames, GOLD, Tadpoles, Mighty Minutes, Mega Minutos, the open book/open door logo, and MyTeachingStrategies are registered trademarks of Teaching Strategies, LLC, Bethesda, MD.

Select CLOSE to return to the "View

sent messages" screen.

5